## 使用聚焦协助

用彩色显示聚焦被摄体的轮廓,提高聚焦准确度。

1 碰触 , 显示菜单。

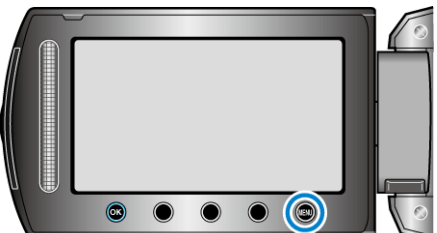

2 选择"手动设置"并碰触 .

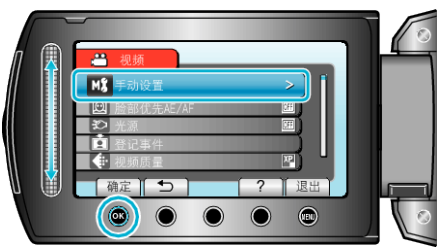

3 选择"聚焦辅助"并碰触 ❷。

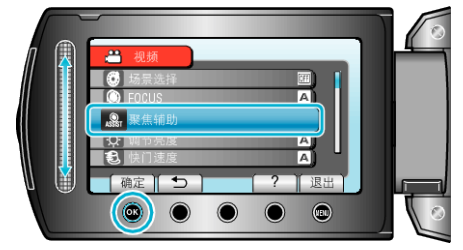

4 用滑块调整聚焦。

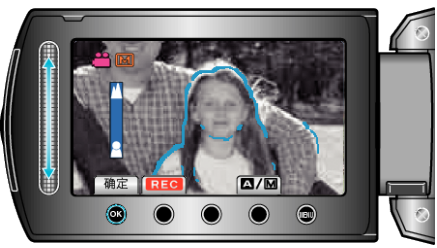

5 碰触 ∞ 确认。

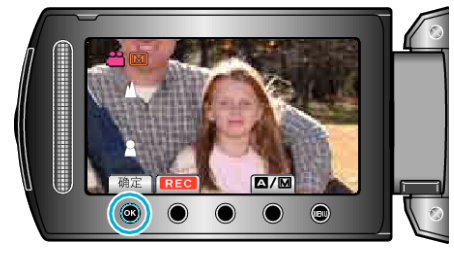

## 注: -

 当聚焦物体轮廓以所选颜色显示时,图像变成黑白。如果图像变得难以看 清,则更改轮廓颜色。